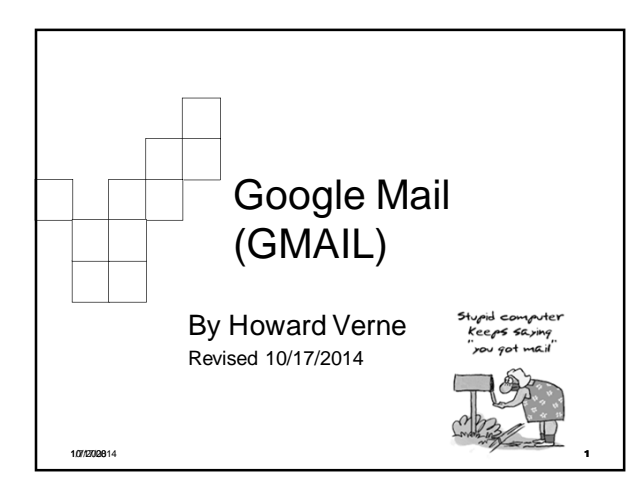

#### ₽₽ Before we start

- I am from New York and sometimes talk too fast.
  - □ If needed, please just tell me to slow down or repeat what I just said
- Please Close all open Windows
- If you are having problems, raise your hand and a coach will help you
- Gmail Keyboard Shortcuts http://mail.google.com/support/bin/answer.py?ctx=g mail&hl=en&answer=6594.

2

3

10/17/2014

#### Ŧ Ground Rules -1

- Click/Left Click means single LEFT Click
- Double Click means double LEFT click
- Right Click means single RIGHT click
- Select means move mouse over item and single LEFT Click
- The screen shots have been "Cropped" and enlarged to show the area of interest. They are NOT, necessarily, the FULL screen action of the screen screen shows the screen screen scr
- the FULL screen shot
  - □ Windows screens will be different on different computers
  - $\Box \underbrace{\mathsf{Yours}}_{shots}$  may have more or less items than these screen
- The name of the button/item to select/click appears in italics

10/17/2014

# Ground Rules -2

- 1. I will go thru the presentation explaining what we are going to do
- 2. I will close the presentation, and go thru the process so you can watch (using the projector)
- 3. I will go back to the presentation and leave the instructions on the screen
- 4. NOW it is your turn!
- If you need help, Raise your hand and one of our coaches will be happy to assist you

10/17/2014

₽₽

## Why Gmail?

- No software need be installed, No more fighting Hotmail/LiveMail/AOL/Outlook Express/etc.
- Send and read mail from ANY computer/ tablet/SmartPhone ANY operating system, ANYWHERE in the world (that there is internet access)
- Web Based Email is not stored on your computer
- Email Accounts are FREE
- Over 15 Gigabytes of Free Storage
- You can open and view MS Office files (word, excel, etc) even if you do not have office installed on your computer

5

You never have to change your email address
 Even if you change your Internet Provider

10/17/2014

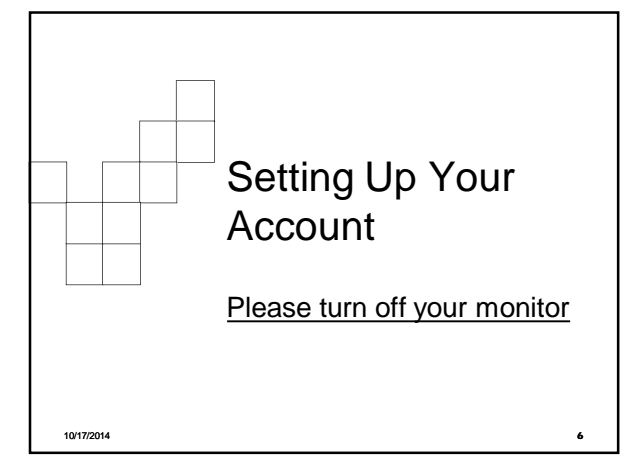

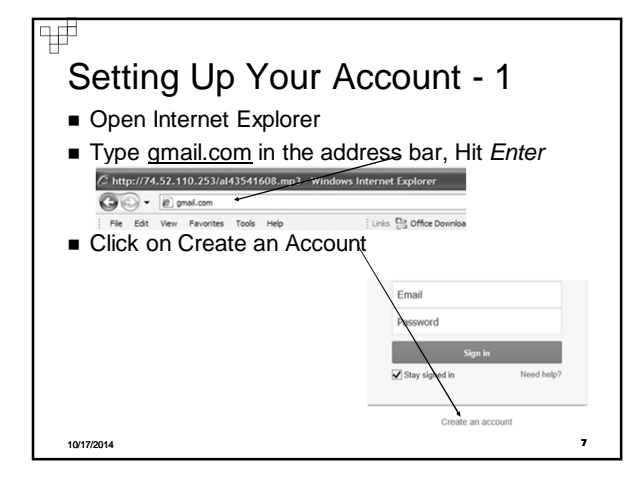

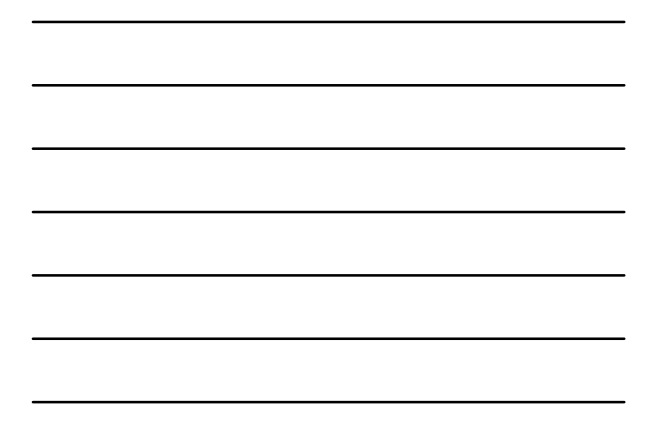

| Setting Up Your Account - 2                                                                                                    |                                                                                                    |
|----------------------------------------------------------------------------------------------------|----------------------------------------------------------------------------------------------------|
| <ul> <li>Check to see if your desired Username is available</li> <li>If name not available, consider using desired name followed by your home address number</li> <li>E.g. <u>hverne9229</u></li> </ul> | Name       Prote       Vac carb leave this empty.       Choose your servame       Openations       Your carb leave this empty.       Control leave this empty.       Control leave this empty.       Openations       Binthary       Jam.       Openations       Your carb leave this empty.       Control leave this empty.       Openations       Openations       Openations       Your carb leave this empty.       Your carb leave this empty.       Your carb leave this empty.       Your carb leave this empty. |
| 10/17/2014                                                                                                    |                                                                                                    |

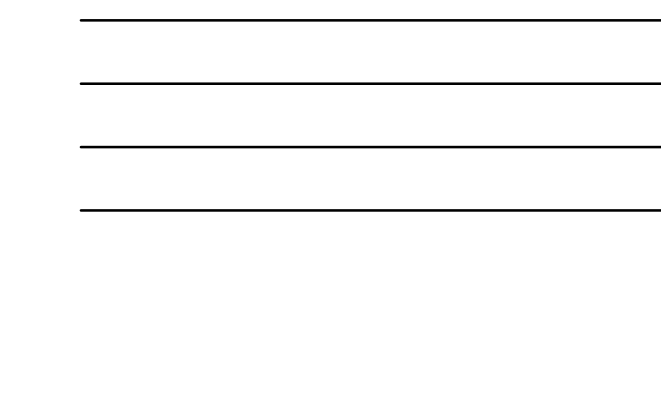

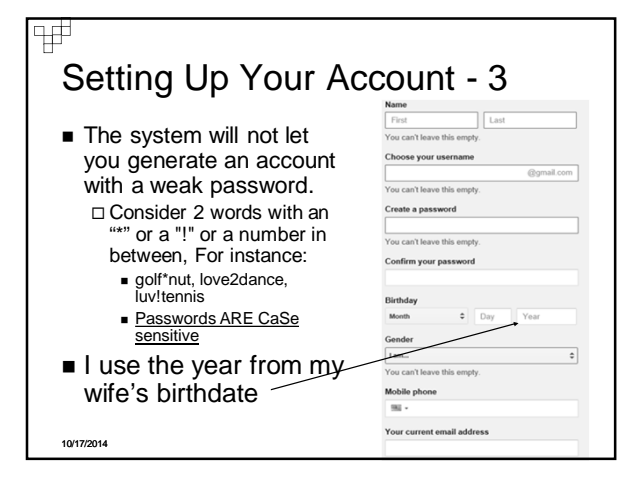

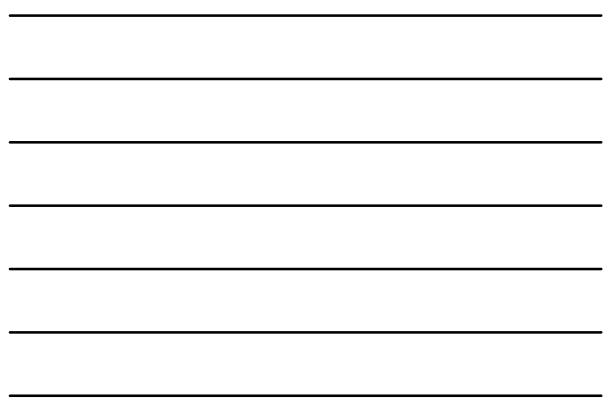

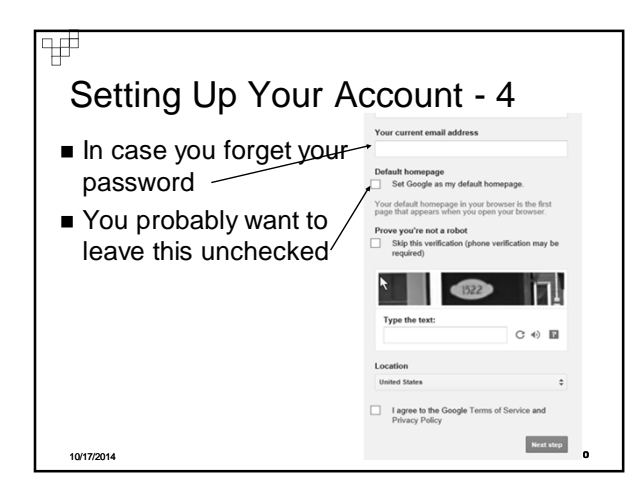

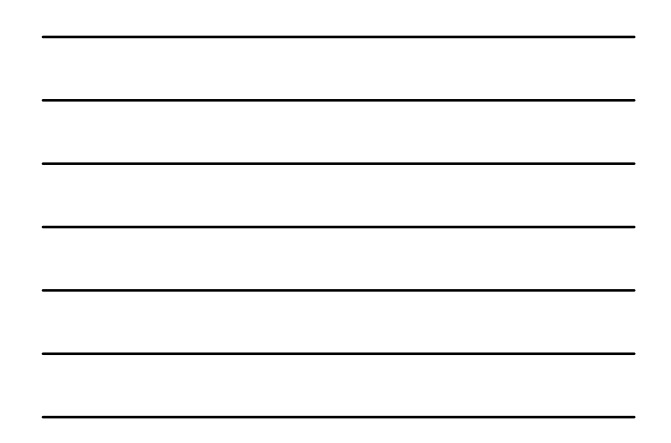

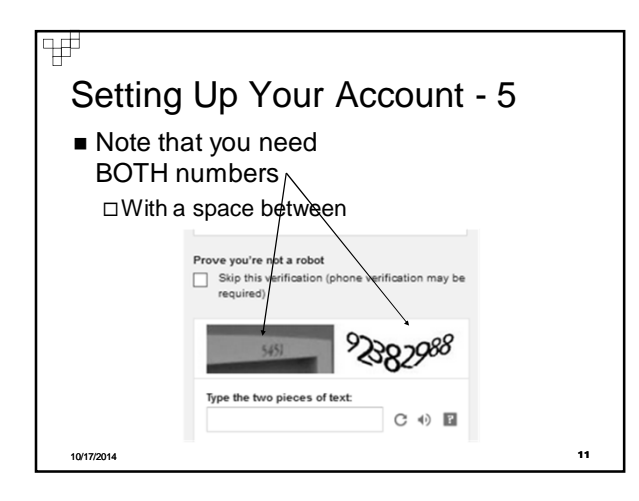

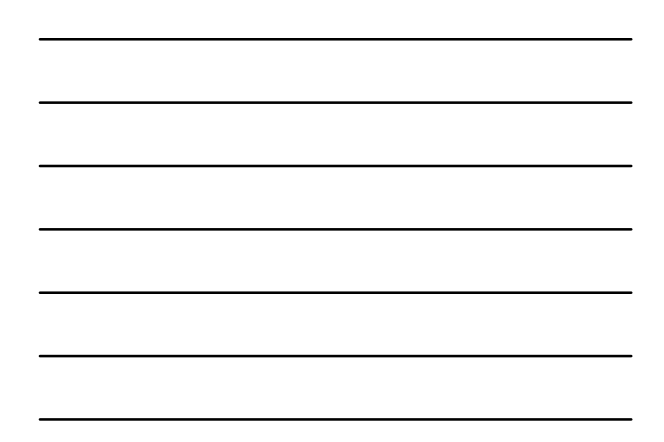

![](_page_3_Picture_5.jpeg)

![](_page_4_Figure_1.jpeg)

![](_page_4_Figure_2.jpeg)

![](_page_4_Figure_3.jpeg)

![](_page_4_Figure_4.jpeg)

![](_page_4_Figure_5.jpeg)

![](_page_5_Figure_1.jpeg)

![](_page_5_Figure_2.jpeg)

![](_page_5_Figure_3.jpeg)

![](_page_5_Figure_4.jpeg)

![](_page_5_Figure_5.jpeg)

![](_page_5_Figure_6.jpeg)

![](_page_6_Figure_1.jpeg)

![](_page_6_Figure_2.jpeg)

![](_page_6_Figure_3.jpeg)

![](_page_6_Figure_4.jpeg)

![](_page_7_Figure_1.jpeg)

![](_page_7_Figure_2.jpeg)

![](_page_7_Figure_3.jpeg)

![](_page_7_Figure_4.jpeg)

![](_page_7_Figure_5.jpeg)

![](_page_7_Figure_6.jpeg)

![](_page_8_Figure_1.jpeg)

![](_page_8_Figure_2.jpeg)

![](_page_8_Figure_3.jpeg)

![](_page_8_Figure_4.jpeg)

![](_page_8_Figure_5.jpeg)

![](_page_9_Figure_1.jpeg)

![](_page_9_Figure_2.jpeg)

![](_page_9_Figure_3.jpeg)

![](_page_9_Figure_4.jpeg)

![](_page_9_Figure_5.jpeg)

![](_page_9_Figure_6.jpeg)

![](_page_10_Figure_1.jpeg)

![](_page_10_Figure_2.jpeg)

32

10/17/2014

![](_page_10_Figure_3.jpeg)

11

![](_page_11_Figure_1.jpeg)

![](_page_11_Figure_2.jpeg)

![](_page_11_Figure_3.jpeg)

![](_page_12_Figure_1.jpeg)

![](_page_12_Figure_2.jpeg)

![](_page_12_Figure_3.jpeg)

![](_page_12_Figure_4.jpeg)

![](_page_12_Figure_5.jpeg)

![](_page_13_Figure_1.jpeg)

![](_page_13_Figure_2.jpeg)

![](_page_13_Figure_3.jpeg)

![](_page_13_Figure_4.jpeg)

14

![](_page_14_Figure_1.jpeg)

![](_page_14_Figure_2.jpeg)

![](_page_14_Figure_3.jpeg)

## Phishing -3

Ŧ

10/17/2014

- Good Practice is never click on links on suspicious mails - but key the correct address into the address bar
- If there are places in the email which ask you to key in personal info (SSN, Passwords, Account Numbers, etc)
   DO NOT FILL THESE OUT!!
- It is very easy to fake the From address do NOT depend upon this to tell you who the sender is!

45

![](_page_15_Picture_1.jpeg)

![](_page_15_Figure_2.jpeg)

![](_page_15_Figure_3.jpeg)

![](_page_15_Figure_4.jpeg)

![](_page_16_Figure_1.jpeg)

![](_page_16_Figure_2.jpeg)

![](_page_16_Figure_3.jpeg)

![](_page_16_Figure_4.jpeg)

## Exporting Outlook Express Contacts

- Open Outlook Express
- Click on File on the menu bar and select Export Address Book
- Select Text File (Comma Separated Variables)
- Click Browse
- Select Desktop in Left Hand Pane
   Enter "OutlookAddressBook" as file name

52

Click Save

10/17/2014

![](_page_17_Figure_9.jpeg)

![](_page_17_Figure_10.jpeg)

![](_page_17_Figure_11.jpeg)

![](_page_17_Figure_12.jpeg)

![](_page_18_Figure_1.jpeg)

![](_page_18_Figure_2.jpeg)

![](_page_18_Picture_3.jpeg)